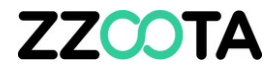

## **CREATE AND COMPLETE A TASK**

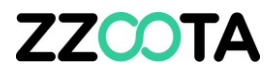

**Tasks** is designed to help you organise your jobs/deliveries using the <u>zzoota-V</u> smart device app.

You can either use the Task function directly or we can integrate with your existing job/delivery management software via our API.

The Task is created on the zzootaLink platform.

#### STEP 1

Log into the zzootaLink platform and navigate to the Main page.

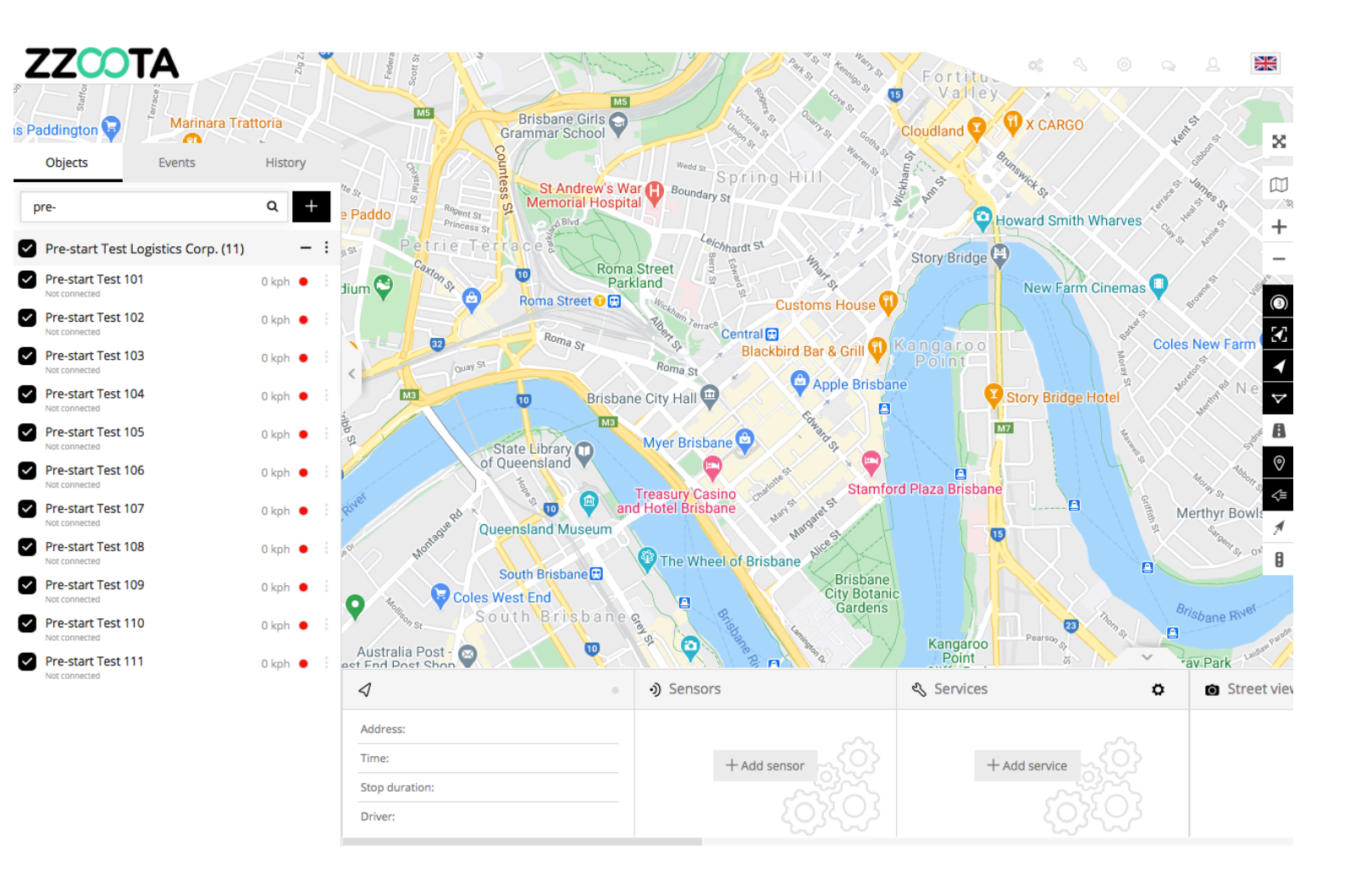

STEP 2

From the Main menu select "Tools"

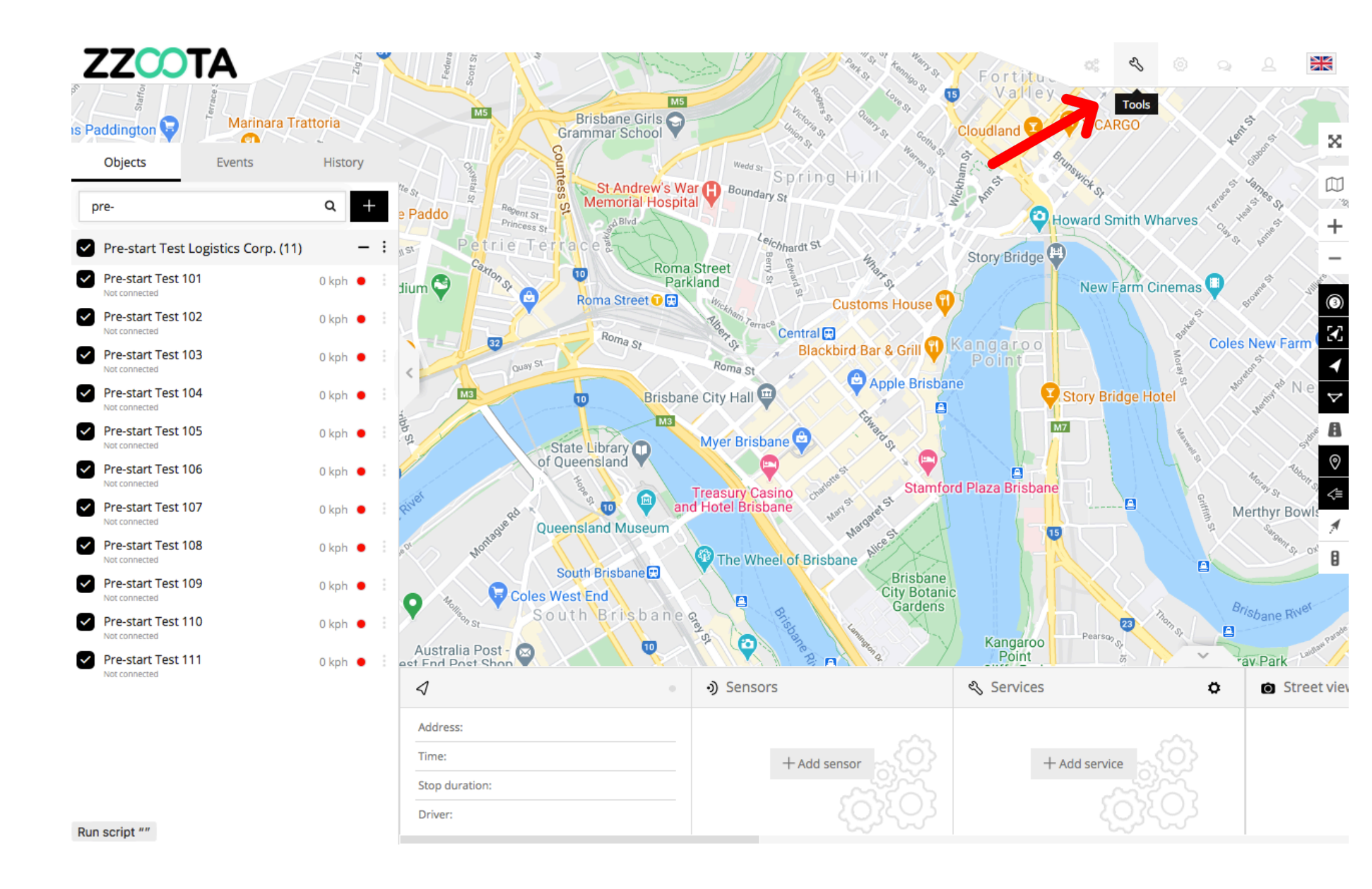

STEP 3 Select "Tasks".

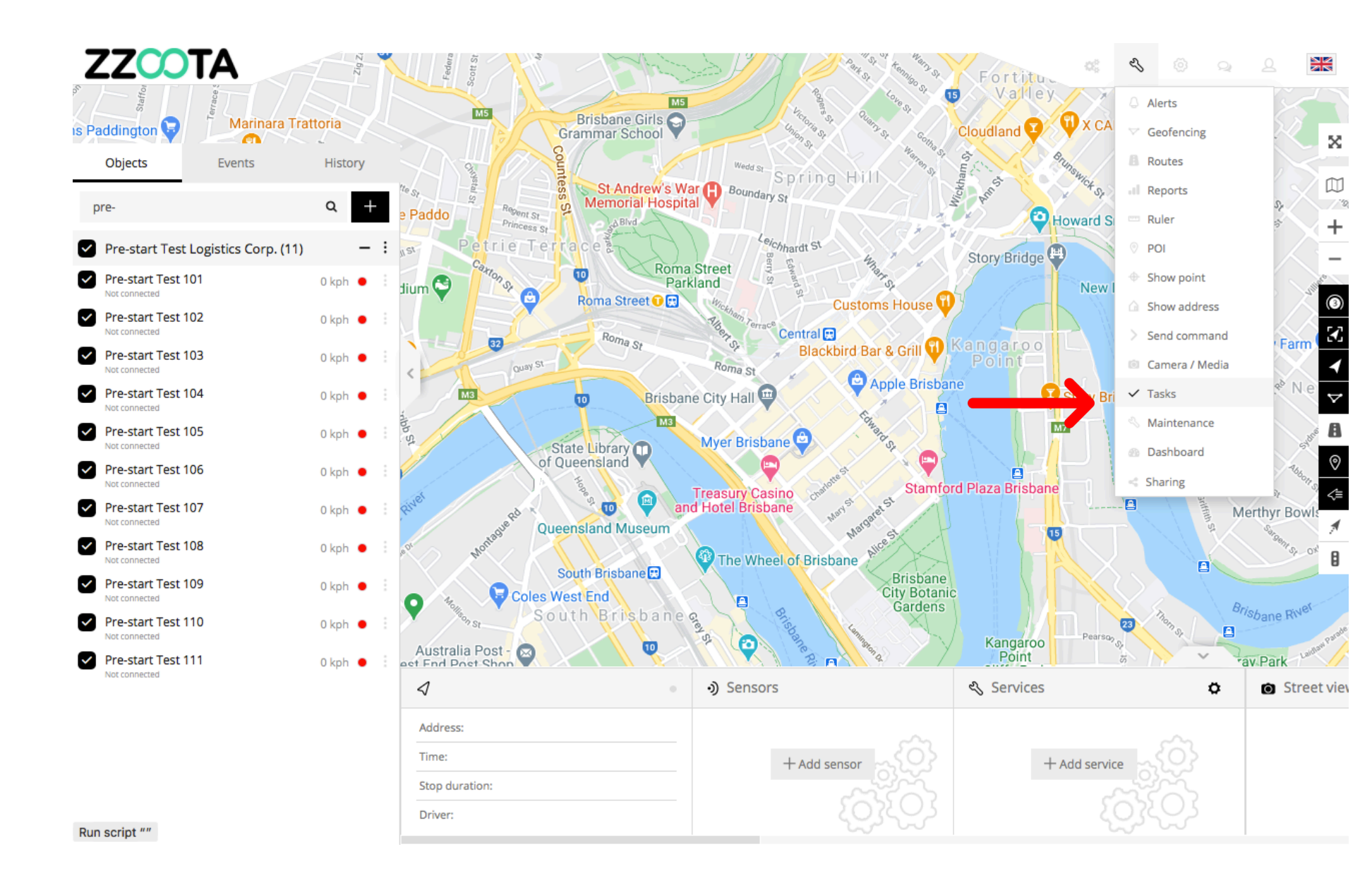

### ZZCOTA

#### STEP 4

#### Set up a new Task:

- 1. Select the zzoota-V device you want the Task sent to
- 2. Give your Task a title
- 3. Add an invoice number (not required)
- 4. Enter a Pick up address and time window
- 5. Enter a Delivery address and time window
- 6. Add general comments to your job these will appear in zzoota-V on the smart device
- 7. To send the Task select Save

NOTE : You can view all Tasks in the "All tasks" tab and filter by different parameters

| ✓ Tasks             |                     |   |                     |                     | × |
|---------------------|---------------------|---|---------------------|---------------------|---|
| New task All tasks  |                     |   |                     |                     |   |
| Device:             |                     |   |                     | Invoice number:     |   |
| Select              |                     |   | ×                   |                     |   |
| Title:              |                     |   |                     | Priority:           |   |
|                     |                     |   |                     | Low priority        | ~ |
|                     |                     |   |                     |                     |   |
| Pickup address:     |                     |   | Delivery address:   |                     |   |
| G Search address    |                     | Q | G Search address    |                     | Q |
| From                | То                  |   | From                | То                  |   |
| 2021-01-20 08:00:00 | 2021-01-20 12:00:00 |   | 2021-01-20 12:00:00 | 2021-01-20 17:00:00 |   |
|                     |                     |   |                     |                     |   |
| Comment:            |                     |   |                     |                     |   |
|                     |                     |   |                     |                     |   |
|                     |                     |   |                     |                     |   |
|                     |                     |   |                     |                     |   |
|                     |                     |   |                     |                     |   |
|                     |                     |   |                     |                     |   |
|                     |                     |   |                     |                     |   |
|                     |                     |   |                     |                     |   |
| Sava Cancel Import  |                     |   |                     |                     |   |
| Cancer import       |                     |   |                     |                     |   |

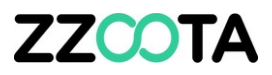

Tasks entered via the zzootaLink platform on your desktop will be sent to a smart phone/tablet with a linked zzoota-V app.

Team members can

- Accept or
- Decline

each task.

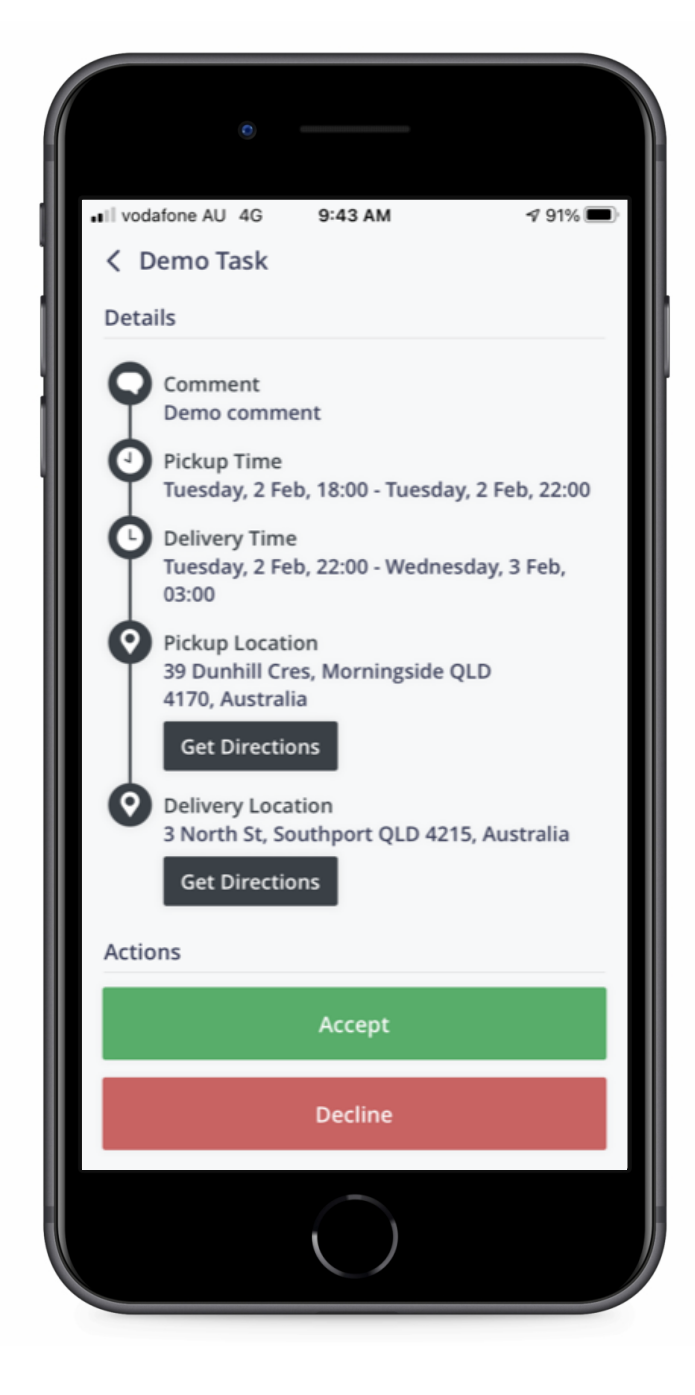

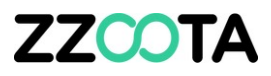

#### Directions to the

- Pickup location or
- Delivery location

Are easily accessed by selecting "Get Directions"

The Task can be Actioned as

- Complete or
- Fail

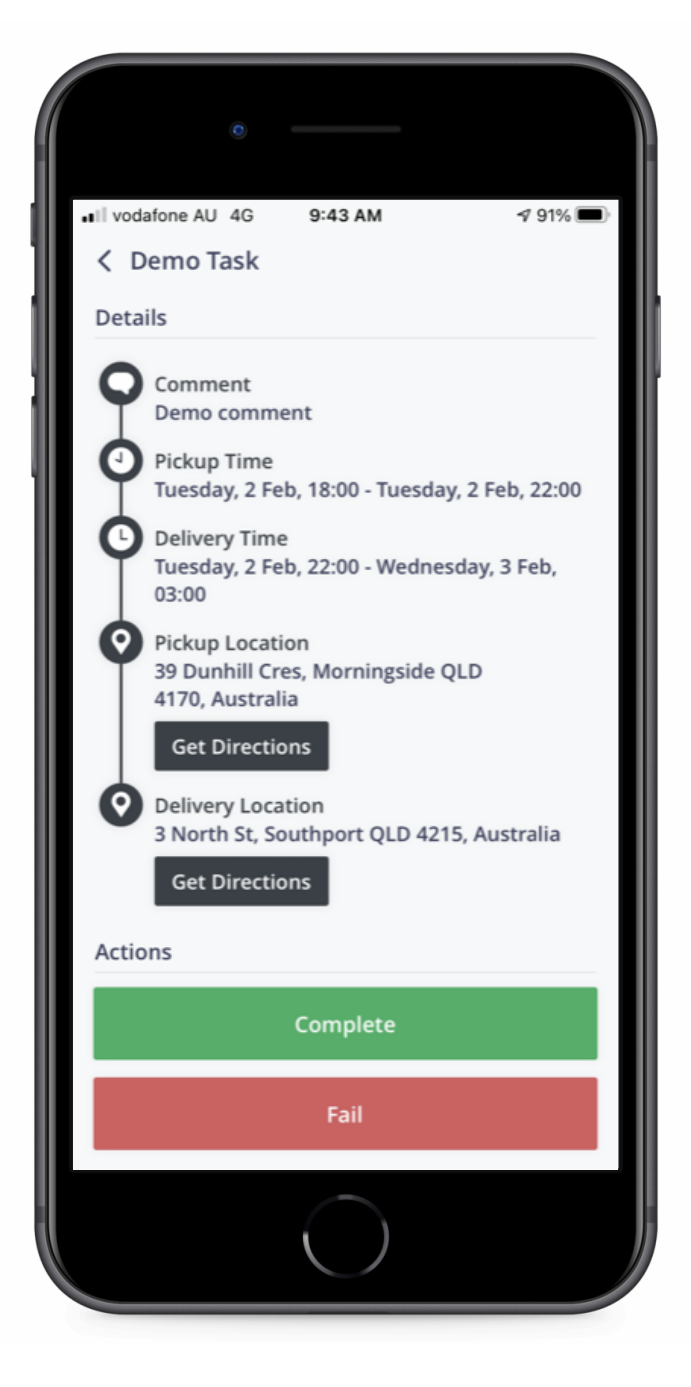

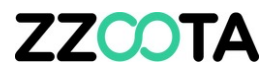

When Complete has been selected the signature page will appear.

Once signed select Submit.

The Task is now finished and you are ready for another one.

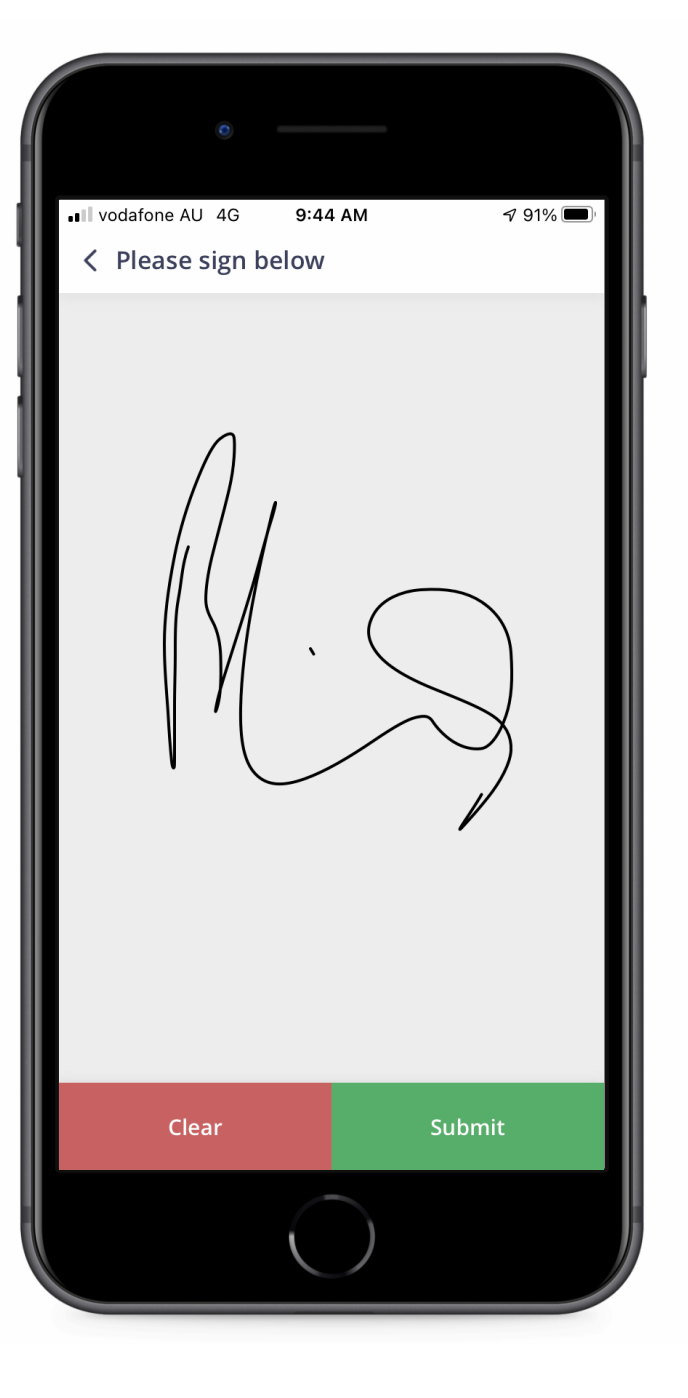

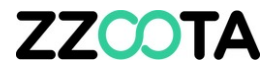

# END OF PRESENTATION